# Maximize Spectral Efficiency on Optical Links Using Cisco Automated Subsea Tuning, Release 2.1

First Published: 2021-05-31

## **Business Challenge of Manual Optimization of Submarine Optical Links**

During field installations, the manual optimization of submarine optical links for maximum spectral efficiency is a cumbersome and time-consuming process. The process involves a manual tuning of the line cards by searching for an optimal combination of line rates, BPS, and channel spacing.

The Cisco Automated Subsea Tuning (Cisco AST) overcomes this challenge. Cisco AST is a cloud hosted microservices-based software application. Cisco AST determines the spectral efficiency of the optical links automatically by using real time data obtained from devices at both ends of the optical link.

In a system that uses Cisco NCS 1004 devices, Cisco AST automatically tunes the NCS 1004 transponder that is connected to any DWDM line system by using real-time performance information, to optimally use the subsea cable capabilities. This tuning is done during field installation of the system and also during re-optimization of the links in future.

Cisco AST collects network data and analyses, executes the tuning algorithm, and deploys the configuration in the system.

This solution is beneficial for customers who use Cisco's optical submarine network systems. By using Cisco AST during device installations, they can maximize their link capacity, and so reduce their operational cost.

### Install Cisco AST on a Centralized Server

The Cisco AST application is delivered as a bundled tar file signed by Cisco, to ensure the authenticity of the package. The tar file contains the following files and folders:

- A shell script (ciscoAir.sh) to install on a CentOs machine
- A docker-compose file (docker-compose.yml) referring to the images in the local repository with a version tag
- An images folder (images) that has images of Cisco AST microservices in a tar file with the file format tar.gz.
- A docker-installation folder (docker\_installation) that has docker-ce rpms and docker-compose installation file
- A signature file (<PkgName>.signature)

You will receive a product information document containing the signature verification key, through eDelivery, after you purchase and download the tar file.

When it is executed with the appropriate commands, the script performs installation, start, and stop processes of the application.

#### Before you begin

You must have the following:

- VM with minimum 16GB RAM, eight Core CPU with CentOs v7.6, and a storage of at least 50GB
- Docker version 19.03.2, build 6a30dfc (The install script installs this version of docker if it is not found on the VM).
- Docker-compose version 1.24.1, build 4667896b (The install script installs this version of docker compose if it is not found on the VM).
- Check the firewall rules on the VM or server where you install the Cisco AST, to ensure that HTTPS port 443 is open.

The following table lists the supported browser versions:

#### **Table 1: Supported Browser Versions**

| Browser         | Latest Version | Minimum Browser Version |
|-----------------|----------------|-------------------------|
| Google Chrome   | 81.0.4044.122  | 72.0.3626               |
| Mozilla Firefox | 75.0           | 68.6.0esr version       |
| Microsoft Edge  | 81.0.416.64    | 44.18362.449.0          |

#### Procedure

**Step 1** To install the Cisco AST application, perform the following steps:

a) Download the cisco-air-<version>.tar.gz from Cisco Commerce Workspace (CCW) tool to your VM.

```
[root@air-devm-1 package_test]# ls -l
Total 42224144
-rw-r-r--. 1 root root 4325523238
```

[root@air-devm-1 package test]#

b) Extract the tar file in the installation directory.

[root@air-devm-1 package\_test]# tar -xvf cisco-air-<ver>.tar.gz
ciscoAIR.sh
pkgs.tar.gz

After you extract the package, the contents of the tar file are unpacked. Verify that the unpacked contents include the signature file.

c) Copy the key available in the information document into a file. Save the file to the installation folder on the server and run the installation script with the key filename as one of the arguments:

./ciscoAir.sh -o install -t clean -m offlinemode -k <public key file>

This ensures that the installation happens only if the image signature is verified.

d) Install the application using the script available in the extracted tar file.

[root@air-devm-1 package\_test]# sudo./ciscoAIR.sh

2020-02-12 11:58:37 Invalid arg Operation type cannot be empty Exiting

Usage: ./ciscoAIR.sh -o <install|start|stop> -t <update|clean> -m <offlinemode>

Usage: ./ciscoAIR.sh -o install -t clean -m offlinemode

Usage: ./ciscoAIR.sh -o install -t update -m offlinemode

-m offlinemode will install from included tar

User need to enter username and password when prompted which will be used for application login

[root@air-devm-1 package test]#

The installation requires several minutes, because it extracts and loads the required images required from the bundled packages tar file.

[root@air-devm-1 package test]# sudo./ciscoAIR.sh -o install -t clean -m offlinemode

- **-o Install -t clean -m offlinemode**—Installs the unpacked tarfile on the host machine cleaning any previously installed images.
- -o Install -t update -m offlinemode—Installs the unpacked tarfile on the host machine without cleaning any previously installed images.
- -o start—Starts the stopped Cisco AST services simultaneously. It requires a previous installation to run this command. If the Cisco AST services are already up, this command option execution does not perform any action.
- -o stop—Stops Cisco AST services currently running on the host machine.

```
Starting install
```

```
Starting installation. This could take several minutes to load the images
removed 'airInstall.log'
2020-02-12 11:59:23 Extracting tar filepkgs.tar.gz
docker-compose.yml
images/
```

The script prompts you to provide your own web server certificate at the time of installation. You must copy this certificate in the installation location where the docker-compose file is available at the folder path certs/air-ui.

During the installation procedure, the script prompts you to provide a user name and password. You must use this credential to log in to the Cisco AST application.

```
2020-02-12 12:19:19 Load image completed
Please enter Username: demo-user
Please enter Password (Min 8 chars):
```

**Note** The username must be alphanumeric, and can include hyphens and underscores. The password length must be in the range of 8–12 characters.

If the installation is successful, the following message appears:

```
2020-02-12 12:21:10 Installation Success [root@air-devm-1 package_test]#
```

If the installation is not successful, share the log file (airInstall.log) that is generated in the installation folder with the Cisco support team to troubleshoot installation issues.

**Note** When you perform a clean installation again on the same VM, the script does not again prompt you for the username and password. The same username and password that you had provided earlier persists.

After successful installation, start the application.

- **Note** To enable the IPv6 devices to onboard Cisco AST, ensure that you check the following:
  - Verify that VM has a network interface with a valid and routable IPv6 address.
  - Execute the following command:

```
sudo ip6tables -t nat -A POSTROUTING -o <ipv6-interface-name> -j MASQUERADE
```

Example:

sudo ip6tables -t nat -A POSTROUTING -o eth0 -j MASQUERADE

• Verify that Cisco AST connects to IPv6 devices.

You can also add this command to a startup script residing at (/etc/rc.local) to make it persistent across reboot.

**Step 2** To start the Cisco AST application, enter the following command:

```
[root@air-devm-1 package_test]# sudo./ciscoAIR.sh -o start
Starting start
Starting the application, will take few minutes for the application to come up
2020-02-12 12:21:10 Executing Docker-compose UP
```

This command starts all the relevant containers. This could take up to two minutes to start the application and bring up all the services.

**Step 3** Go to **https://<host-name>** and login to the application.

**Step 4** (Optional) To stop the Cisco AST application, enter the following command:

[root@air-devm-1 package\_test]# sudo./ciscoAIR.sh -o stop Starting stop 2020-02-12 16:30:07 Executing Docker-compose down

### **Cisco AST Limitations**

The following limitations apply:

1. You must have root access to the server on which you install the Cisco AST application. The server infrastructure must be secure for uninterrupted functioning of the Cisco AST application.

2. You can access Cisco AST application by using only the user credentials provided during the installation. Multiple users can use the same credentials to access the application simultaneously. We recommend to store the password safely because it cannot be recovered.

- **Note** The user has an admin role. User credentials must be shared with only those users who will use the Cisco AST application.
  - **3.** When selecting the device pairs in a tuning project, ensure that you select only the physically connected ports of the near-end and far-end devices. Otherwise, the tuning results become unpredictable.
  - 4. Cisco AST does not perform the gRPC Remote Procedure Call server authentication because the certificates installed on the NCS1004 devices for gRPC connection may not be uniform.
  - 5. By default, the slot 1 is allocated for pairing the devices. Because NCS1004 has two carriers for each slot, the tuning fails if you proceed with the default number of slots. Therefore, we recommend you to select a minimum of two slots for tuning.
  - 6. Cisco AST generates a confirmation code after you enter the authorization code when you update the license. You must enter the confirmation code in the CSSM portal. If you do not enter the confirmation code in the CSSM portal, then the confirmation information about the updated license is not stored in the CSSM portal. When you update or remove the license in the CSSM portal, it prompts you for the confirmation code again. You can locate the confirmation code which was not captured earlier, in the Technical Support Logs for entry in the CSSM portal.
  - 7. Ensure that you do not stop or restart the Cisco AST services, while installing, updating, or returning the Cisco AST licenses. Otherwise, it may lead to unknown license reservation states and behavior.

## Log into the Cisco AST Web Interface

Use this task to log into the Cisco AST web interface (Cisco AST instance).

### Procedure

| I | In the browser URL field, enter the IP address or hostname where Cisco AST is installed.                                       |
|---|----------------------------------------------------------------------------------------------------|
| 5 | The login page appears.                                                                                                    |
| 1 | Enter the username and password.                                                                                               |
| 1 | You must use the credentials that you chose during the installation. You can change the password later.                        |
| ( | Click Sign In.                                                                                                    |
| i | The home page appears with the main menu in the left panel. By default, the <b>Smart Software Licensing</b> page is displayed. |
|   |                                                                                                    |

#### Table 2: Cisco AST Home Page Menu

| Menu     | Description                                                                                                    |
|----------|----------------------------------------------------------------------------------------------------|
| Devices  | Onboard the devices to be tuned. See Onboard Devices to Cisco AST, on page 9.                                                    |
| Projects | Create and tune a project. See Tune Devices Using Cisco AST, on page 11.                                                         |
| Admin    | View the audit logs. See Troubleshoot Cisco AST Issues Using Logs, on page 34.                                                   |
| License  | Reserve license, update reservation, and return the license. See Manage Licenses in Cisco AST Using Smart Licensing , on page 6. |
| Login    | Sign out of the application and change the password.                                                                             |

**Step 4** (Optional) To change the password, perform the following steps:

a) Click the **v** icon in the bottom-left of the page and select **Change Password**.

A dialog box appears.

- b) Enter the Current Password, New Password, and Confirm Password.
- c) Click Save.

### Manage Licenses in Cisco AST Using Smart Licensing

Smart Licensing is a cloud-based, standardized licensing platform that simplifies and streamlines the management of your software licenses from one centralized website. For more information, see Cisco Smart Software Licensing.

Cisco AST is an offline-based licensed software application. You can use Cisco AST in evaluation mode for 90 days; this mode supports tuning of eight ports of NCS1004 devices.

Cisco AST supports only Specific License Reservation (SLR), which is an offline mode of license consumption. There are two categories of licenses.

- Right to Use (RTU)-License to use the software.
- Right to manage (RTM)-License to perform tuning on the ports.

You can run Cisco AST in subscription mode by purchasing and adding the following entitlements to your virtual account in Cisco Smart Software Manager (CSSM).

#### Table 3: License Entitlements

| Entitlement        | Product tag                                                |
|--------------------|------------------------------------------------------------|
| S-OAS-AIR-LIC      | OAS Automatic Inline Retuner Software RTU                  |
| S-OAS-AIR-RTM-TXP1 | OAS Automatic Inline Retuner NCS 1004 1.2T TXP<br>port RTM |

In order to be compliant, you must reserve one RTU license and multiple RTM licenses for each instance of the Cisco AST installation. If you have reserved only RTM licenses, but not RTU licenses, then the product becomes noncompliant.

The reserved RTM licenses are utilized for a tuning project until tuning is in progress. When you confirm the tuning result either by selecting Accept, Reject, or Revert, the RTM licenses are automatically released back to the reserved pool of licenses for that Cisco AST instance. You can reuse the released RTM licenses for other projects.

### **Reserve Licenses for Cisco AST**

Use this task to reserve licenses for Cisco AST.

### Before you begin

Log into the Cisco AST Web Interface, on page 5.

### Procedure

| Step 1  | Click the icon in the left panel.                                                                                                    |
|---------|----------------------------------------------------------------------------------------------------|
| Step 2  | Click Reserve License.                                                                                                    |
|         | The License Reservation Request dialog box appears.                                                                                                    |
| Step 3  | Click Copy to Clipboard to copy the reservation code or Click Save as file to save the code to a file.                                                               |
| Step 4  | Login to CSSM Portal using the Cisco provided username and password.                                                                                                 |
| Step 5  | Choose your smart account from the Virtual Account drop-down list.                                                                                                   |
| Step 6  | Click the <b>License</b> tab.                                                                                                    |
| Step 7  | Click License Reservation.                                                                                                    |
|         | The system displays the Smart License Reservation wizard.                                                                                                    |
| Step 8  | On the <b>Enter Request Code</b> tab, paste the reservation request code that you have generated or upload the file where the code is saved, and click <b>Next</b> . |
| Step 9  | On the Select Licenses tab, check the Reserve a specific License check box.                                                                                          |
|         | The system displays the list of surplus licenses available in your virtual account.                                                                                  |
| Step 10 | Enter the number of licenses that you want to reserve for the RTU and RTM licenses, in the Reserve field.                                                            |
|         | You must select at least one RTU license.                                                                                                    |
| Step 11 | Click Next.                                                                                                    |
| Step 12 | On the Review and Confirm tab, click Generate Authorization Code.                                                                                                    |
|         | The system displays the Authorization Code that is generated.                                                                                                    |
| Step 13 | Click Copy to Clipboard to copy the code or download it as a file.                                                                                                   |
| Step 14 | In the Cisco AST UI, Click Continue in the License Reservation Request dialog box.                                                                                   |
| Step 15 | Click Enter Reservation Authorization Code.                                                                                                    |

**Step 16** In the **Enter Reservation Authorization Code** dialog box, paste the authorization code, or upload the file where the authorization code is saved.

### Step 17 Click Install.

After successful installation, the following message appears:

Authorized and Reserved

### **Update License Reservation**

When you want to reserve RTM licenses to tune more ports, you can update the reserved licenses.

### Procedure

| Step 1  | Log in to the CSSM portal using the Cisco-provided username and password.                                                                    |  |
|---------|----------------------------------------------------------------------------------------------------|--|
| Step 2  | Click the <b>Inventory</b> tab.                                                                                                    |  |
| Step 3  | From the Virtual Account drop-down list, select your smart account.                                                                          |  |
| Step 4  | From the <b>Product Instances</b> tab, for the Cisco AST instance, click the <b>Actions</b> tab and choose <b>Update Reserved Licenses</b> . |  |
| Step 5  | On the <b>Select Licenses</b> tab, check the <b>Reserve a specific License</b> check box, and update the number of licences.                 |  |
| Step 6  | Click Next.                                                                                                    |  |
| Step 7  | On the Review and Confirm tab, click Generate Authorization Code.                                                                            |  |
|         | The system displays the authorization code that is generated in the Authorization Code tab.                                                  |  |
| Step 8  | Click Copy to Clipboard to copy the code or download it as a file.                                                                           |  |
| Step 9  | Login to Cisco AST. See Log into the Cisco AST Web Interface, on page 5.                                                                     |  |
| Step 10 | Click the icon.                                                                                                    |  |
| Step 11 | Click Update Reservation.                                                                                                    |  |
| Step 12 | Paste the authorization code copied from the CSSM or upload the file where the code is saved.                                                |  |
| 3teh 12 | After the successful installation, the following message appears:<br>Authorized and Reserved                                                 |  |
|         | Cisco AST generates a confirmation code to be updated in the CSSM portal.                                                                    |  |
| Step 14 | Click Copy to Clipboard.                                                                                                    |  |
| Step 15 | Log in to the CSSM portal.                                                                                                    |  |
| Step 16 | Click the <b>Inventory</b> tab.                                                                                                    |  |
| Step 17 | From the Virtual Account drop-down list, choose your virtual account.                                                                        |  |
| Step 18 | Click the <b>Product Instances</b> tab.                                                                                                    |  |
|         | The list of product instances available is displayed.                                                                                        |  |
|         |                                                                                                    |  |

| Step 19 | Click the required Cisco AST instance to expand the same.                       |
|---------|---------------------------------------------------------------------------------|
|         | The <b>Overview</b> window is displayed.                                        |
| Step 20 | From the Actions drop-down list, choose Enter Confirmation Code.                |
|         | The Enter Confirmation code window is displayed.                                |
| Step 21 | In the <b>Reservation Confirmation Code</b> field, paste the confirmation code. |
|         | The confirmation code is updated on CSSM.                                       |
|         |                                                                                 |

### **Return Licenses**

Use this task to return the license reservation for Cisco AST.

### Before you begin

Log into the Cisco AST Web Interface, on page 5.

### Procedure

| Step 1 | Click the continuity is the left panel.                                                                                               |
|--------|----------------------------------------------------------------------------------------------------|
| Step 2 | Click Return License.                                                                                                    |
| Step 3 | Click Continue in the Return License Conformation dialog box, to confirm.                                                             |
|        | The License Reservation Return Code dialog box appears.                                                                               |
| Step 4 | Click Copy to Clipboard to copy the reservation code or click Save as file to save the code in a file.                                |
| Step 5 | Log in to CSSM portal.                                                                                                    |
| Step 6 | Click the Inventory tab. From the Virtual Account drop-down list, select your smart account.                                          |
| Step 7 | In the <b>Product Instances</b> tab, for the Cisco AST instance, click <b>Actions</b> drop-down menu and choose <b>Remove</b> .       |
| Step 8 | When prompted, paste the return code, and click Remove product Instance.                                                              |
|        | The Registration Status becomes UNIDENTIFIED in the Cisco AST user interface and the application returns back to the evaluation mode. |

### **Onboard Devices to Cisco AST**

Cisco AST does not discover the NCS 1004 devices automatically. You must onboard the devices that need to be tuned before initiating a tuning process.

Cisco AST supports the following data rates:

• Trunk Side: 100G, 150G, 200G, 250G, 300G, 350G, and 400G

• Client Side: 100GE client automatic configuration only OTU4 client requires a manual configuration.

### Manage Devices

Use this task to add devices into the inventory and edit the device details.

#### Before you begin

Log into the Cisco AST Web Interface, on page 5.

#### Procedure

**Step 1** To add the devices manually for onboarding, follow these steps:

- a) Click **Devices** in the left panel.
- b) Click New.
- c) Enter the device details that are needed to connect to the device and perform actions, such as get Inventory, set configuration, and get operational data.

Ensure that you enter valid a username and password of the device to enable Cisco AST to connect to the device.

d) Click Save.

The new device is onboarded and added to the **Devices** table. Cisco AST validates the connection with the onboarded device.

The **Name** column includes name, image, device connection status, and an icon indicating the connection status.

- Green—Device is connected.
- Yellow—Device is waiting to be connected.
- Red—Device is disconnected.

Cisco AST does not automatically reconnect a disconnected device. Select the disconnected device and click **Reconnect**.

If the device is reachable, the device gets reconnected and the status changes to connected.

- e) Repeat Steps b through d to add additional devices.
- **Step 2** To view the device inventory, follow these steps:
  - a) Click **Devices** in the left panel.
  - b) Select the device that you want to edit and click **Edit** or click the device name under the **Name** column.
  - c) Click the **Inventory** tab.

If the device is reachable, the live inventory details of the device appear.

#### **Step 3** To change the device details of the onboarded device, follow these steps.

- a) Click **Devices** in the left panel.
- b) Select the device that you want to edit and click **Edit** or click the device name under the **Name** column.

- c) Modify the device details as required.
- d) Click Save and Close.

Step 4

- To delete an onboarded device, follow these steps:
  - a) Click **Devices** in the left panel.
  - b) Select the device that you want to delete.
  - c) Click Delete.
  - d) Confirm the deletion.

The selected device gets deleted.

**Note** You cannot delete a device that is part of the tuning project.

### **Projects**

A project represents a container of the following information needed for the tuning process:

- Devices involved in the tuning process
- Device pairing process
- A set of input parameters that can be adjusted to modify the tuning behavior

A project is a persistent entity. Both input parameters and tuning results are stored in the database and available for future operations.

Furthermore, the project represents a single tuning instance, and therefore parallel tuning can be performed on different project instances.

### **Tune Devices Using Cisco AST**

#### **Table 4: Feature History**

| Feature Name                                                                                 | Release Information   | Feature Description                                                                                                    |
|----------------------------------------------------------------------------------------------|-----------------------|----------------------------------------------------------------------------------------------------|
| Support to display margin values<br>in the preview panel                                     | Cisco AST Release 2.1 | In the Tune page, the SNR margin<br>and Q margin values are displayed<br>for channels that are tuned, based<br>on the project granularity.                                                                         |
| Support for user confirmation<br>before reading the SNR margin<br>after channel equalization | Cisco AST Release 2.1 | After the tuning workflow is<br>complete, if SNR and Q margin<br>values are lower than the target<br>margin value, then these values are<br>displayed in red and the whole line<br>item is denoted with a red dot. |

| Feature Name                                                                 | Release Information   | Feature Description                                                                                                    |
|------------------------------------------------------------------------------|-----------------------|----------------------------------------------------------------------------------------------------|
| Support for warning message when<br>user exceeds the bandwidth<br>allocation | Cisco AST Release 2.1 | In the Properties page, when the<br>values for parameters such as<br>mapping granularity, start<br>frequency, stop frequency, and so<br>on, exceed the allocated bandwidth,<br>an error message displays. Ensure<br>that you enter the correct values. |

The tuning workflow is an end-to-end process that starts from creating a project and ends at verifying the final configuration for deployment. The following flow diagram depicts the tuning workflow.

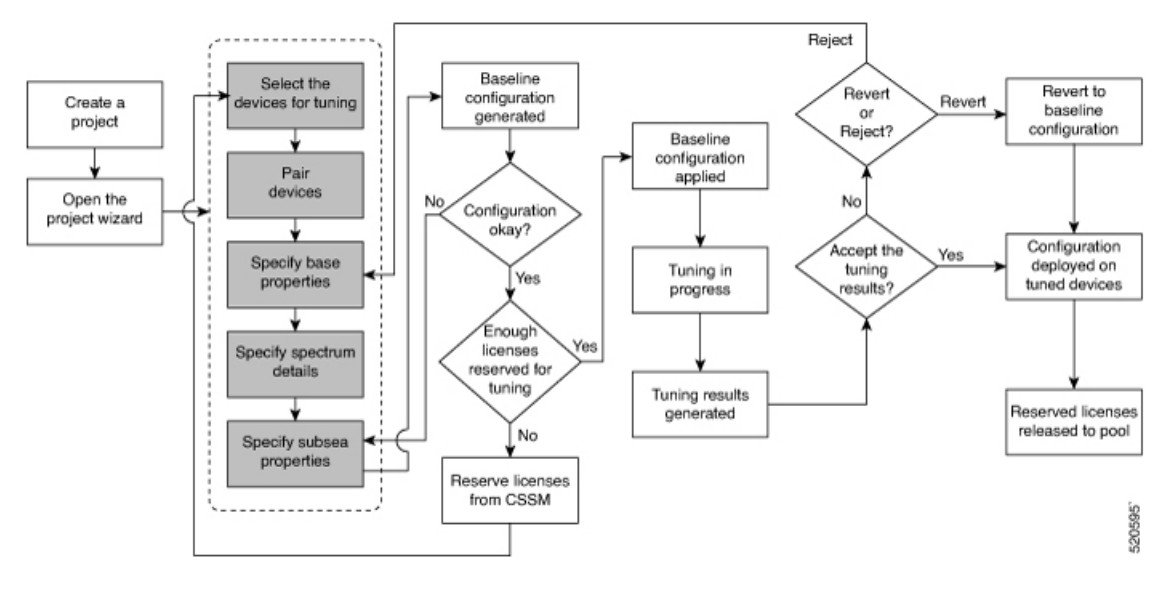

A

**Warning** The tuning workflow is based on a procedure that requires the power-off of the channels along the workflow and during the final configuration. This can affect the stability of the link and impact any existing channel that shares the same spectrum.

### Table 5: Tuning Workflow

| Workflow<br>Sequence | Detailed Steps                                                                                                    |  |
|----------------------|----------------------------------------------------------------------------------------------------|--|
| Create a             | 1. Click <b>Projects</b> on the left panel.                                                                                                    |  |
| Project              | 2. To create a new project, follow these steps:                                                                                                    |  |
|                      | a. Click New.                                                                                                    |  |
|                      | The <b>New Project</b> dialog box appears.                                                                                                    |  |
|                      | b. Enter the Project Name and choose the Near-End Location and Far-End Location.                                                                                                    |  |
|                      | Cisco AST filters the devices to be tuned based on the location chosen. Therefore, the devices belonging to other locations cannot be tuned.                                                                                                    |  |
|                      | <ol> <li>From Cisco AST Release 2.1, you can also import a project baseline configuration using<br/>a template in the Excel format (for example, <i>project.xlsx</i>). For more information, see<br/>Import Project Baseline Configuration Using Template, on page 20.</li> </ol> |  |
|                      | 4. To edit a project, follow these steps:                                                                                                    |  |
|                      | a. Choose the project and click Edit.                                                                                                    |  |
|                      | <b>b.</b> Modify the required parameters in the <b>Edit Project</b> dialog-box.                                                                                                    |  |
|                      | c. Click Save.                                                                                                    |  |
|                      | 5. To delete a project, use the following steps:                                                                                                    |  |
|                      | a. Choose the project that you want to delete.                                                                                                    |  |
|                      | b. Click Delete.                                                                                                    |  |
| Open the             | 1. Click <b>Projects</b> in the left panel.                                                                                                    |  |
| Project<br>Wizard    | 2. Click the name of the project that you want to tune.                                                                                                    |  |
|                      | The project wizard opens.                                                                                                    |  |
| Select               | Select the devices for pairing:                                                                                                    |  |
|                      | 1. Choose the Near-End Device and Far-End-Device from the drop-down lists.                                                                                                    |  |
|                      | 2. Choose the Number of Slots to be connected between the selected devices.                                                                                                    |  |
|                      | The chosen number of slots is the maximum available slots for both devices in a pair.                                                                                                    |  |
|                      | 3. Click Add or the + icon next to the pair to add more device pairs.                                                                                                    |  |
|                      | 4. To delete a pair from the project, click the delete icon next to the pair.                                                                                                    |  |
|                      | 5. Click Continue.                                                                                                    |  |
|                      |                                                                                                    |  |

| Workflow<br>Sequence | Detailed Steps                                                                                                    |
|----------------------|----------------------------------------------------------------------------------------------------|
| Pair                 | Pair the near-end and far-end devices.                                                                                                    |
|                      | 1. Choose the slots to be paired from the <b>Slot</b> drop-down lists for both the devices.                                                                                                    |
|                      | You can also cross-connect the slots belonging to the same device pair. For example, you can choose slot 0 for the near-end device and slot 3 for the far-end device.                                                    |
|                      | 2. You can exclude a pair from tuning, using the <b>Include</b> toggle button.                                                                                                    |
|                      | 3. Click Continue.                                                                                                    |
|                      | The devices are paired. If the pairing is successful, a green line appears between the paired devices; otherwise, a red line appears.                                                                                    |
| Properties           | Set properties for the base configuration. For more information, see Base Configuration Properties, on page 22.                                                                                                    |
|                      | The default values for the properties appear.                                                                                                    |
|                      | 1. Modify the values as required.                                                                                                    |
|                      | You can also upload the properties from a file (.csv) that is available in your system.                                                                                                    |
|                      | 2. Click Continue.                                                                                                    |
|                      | <b>Note</b> When the values for parameters such as mapping granularity, start frequency, stop frequency, and so on, exceed the allocated bandwidth, an error message displays. Ensure that you enter the correct values. |
| Spectrum             | Specify the forbidden regions of the spectrum if necessary.                                                                                                    |
|                      | 1. Choose the Blocking Spectrum N Start Frequency, the Blocking Spectrum N Stop Frequency, and the Width of the spectrum.                                                                                                |
|                      | 2. Click Continue.                                                                                                    |
|                      | The subsea configuration values that are derived from the properties are displayed.                                                                                                    |
| Subsea               | Modify the subsea configuration values if needed.                                                                                                    |
|                      | 1. Choose the pair whose subsea parameters you want to edit.                                                                                                    |
|                      | 2. Click Edit.                                                                                                    |
|                      | The <b>Sub-Configuration</b> dialog box displays the default values.                                                                                                    |
|                      | <b>3.</b> Modify the subsea configurations. For more information, see Subsea Configuration Parameters, on page 30.                                                                                                    |
|                      | 4. Click Okay.                                                                                                    |
|                      | 5. Click Continue.                                                                                                    |

I

| Workflow<br>Sequence | Detailed Steps                                                                                                    |                                                                                                    |  |  |  |
|----------------------|----------------------------------------------------------------------------------------------------|----------------------------------------------------------------------------------------------------|--|--|--|
| Configuration        | <b>1.</b> Verify the configuration values for tuning.                                                                                                    |                                                                                                    |  |  |  |
|                      |                                                                                                    | Cisco AST builds the baseline configuration based on the carrier properties provided. The baseline configuration is the starting point for subsequent tuning.                                                                                                    |  |  |  |
|                      | 2.                                                                                                    | Click <b>Continue and Apply</b> if you agree with the baseline configuration, else click <b>Back</b> to modify the properties and the subsea configuration.                                                                                                    |  |  |  |
|                      |                                                                                                    | <b>Note</b> • While deleting a channel, ensure that you replace the spectral slot with the same noise value. Retaining the spectral range outside the bandwidth that is allocated to the project that is completely occupied prevents link instability and enables you to maintain the channel power at a constant. |  |  |  |
|                      |                                                                                                    | • You must manually configure the proper channel plan on the terminal equipment.                                                                                                    |  |  |  |
|                      | <ul><li>3. Click Apply to confirm the tuning process.</li><li>If the number of licenses that are reserved is enough to tune the number of ports sele Cisco AST proceeds with the tuning. Otherwise, you must reserve sufficient licenses a the tuning workflow.</li></ul> |                                                                                                    |  |  |  |
|                      |                                                                                                    |                                                                                                    |  |  |  |
|                      | Th<br>of<br>It i<br>coi                                                                                                    | e tuning process begins by applying the baseline configuration. You can view the progress<br>the tuning process. After the tuning process is complete, you can view the tuning results.<br>s a set of measurements that are performed on the tuned devices after applying the<br>affiguration.                      |  |  |  |

I

| Workflow<br>Sequence | Detailed                                                                                                    | Steps                                                                                                    |  |  |  |
|----------------------|----------------------------------------------------------------------------------------------------|----------------------------------------------------------------------------------------------------|--|--|--|
| Tune                 | The upper area of the <b>Tune</b> page displays histogram graphs and the lower area displays a table that reports configuration and status information for each interface of the tuned devices.                                                                                                    |                                                                                                    |  |  |  |
|                      | The histogram graphs gives a clear indication of power trends and margin distributions.<br>Transmit power scale is displayed on the right side of the graph. Margin scale is on the left<br>side. On the top-left corner, you have toggle buttons to switch between the variables on the<br>horizontal and vertical axes. You can choose one of the following combinations: |                                                                                                    |  |  |  |
|                      | • Freq                                                                                                    | uency versus SNR-Margins                                                                                                    |  |  |  |
|                      | • Frequency versus Q-Margin                                                                                                    |                                                                                                    |  |  |  |
|                      | • Wav                                                                                                    | elength versus SNR-Margins                                                                                                    |  |  |  |
|                      | • Wav                                                                                                    | elength versus Q-Margin                                                                                                    |  |  |  |
|                      | The SNR margin and Q margin values are displayed for channels that are tuned based on the project granularity.                                                                                                    |                                                                                                    |  |  |  |
|                      | Perform one of the following depending on whether you accept the tuning results:                                                                                                    |                                                                                                    |  |  |  |
|                      | 1. Click                                                                                                    | <b>Reject</b> to reject the final configuration.                                                                                                    |  |  |  |
|                      | Cisco<br>move                                                                                                    | AST removes the actual deployed configuration from the devices, and the project<br>es to the draft state. You can start again from selecting the devices for pairing. |  |  |  |
|                      | 2. Click                                                                                                    | <b>Revert</b> to revert to the baseline configuration.                                                                                                    |  |  |  |
|                      | 3. Click tuned                                                                                                    | Accept to accept this configuration and click Apply to move the project to final state.                                                                               |  |  |  |
|                      | Cisco<br>the de                                                                                                    | AST removes the actual configuration running, deploys the final configuration on evice, performs measurements, and generates the report.                              |  |  |  |
|                      | 4. Click                                                                                                    | <b>Restart</b> to restart the tuning process from specifying the base properties.                                                                                     |  |  |  |
|                      | <b>5.</b> (Opti                                                                                                    | onal) Click Export Report to export the reports in the CSV format.                                                                                                    |  |  |  |
| Done                 | The proje                                                                                                    | ect moves to the <b>Done</b> state.                                                                                                    |  |  |  |
|                      | Note                                                                                                    | If SNR and Q margin values are lower than the target margin value, then these values are displayed in red and the whole line item is denoted with a red dot.          |  |  |  |
|                      | Click <b>Refresh</b> to reload the values.                                                                                                    |                                                                                                    |  |  |  |
|                      | Click <b>Restart</b> to restart the tuning process from specifying the base properties.                                                                                                    |                                                                                                    |  |  |  |

### **Project Baseline Configuration Template**

The project baseline configuration template should be in the Excel sheet format containing four sheets. Ensure that you create the template in the following sheet in order to prevent warnings or errors.

- Near-end location
- · Far-end location

- Project Properties
- Blocking Spectrum

You can also export the base line configuration of a successfully tuned project, which can be imported into another project. See Export Project Baseline Configuration as a Template, on page 21.

#### **Near-end and Far-end Locations**

The near-end and far-end location device details are taken using the **show run** command executed from the device. Use the same details to fill the sheets.

The near-end location is the first sheet and the far-end location is the second sheet, and names of these sheets can differ based on locations.

The first row of the near-end and far-end location sheets should contain the device name that is onboarded already. The remaining rows of the sheets should contain the hardware module and controller configuration details. The near-end and far-end location sheets can have multiple device details.

| Sample sheet for the Near-end Location       |  |  |  |  |
|----------------------------------------------|--|--|--|--|
| dev2                                         |  |  |  |  |
| hw-module location 0/0                       |  |  |  |  |
| mxponder                                     |  |  |  |  |
| trunk-rate 200G                              |  |  |  |  |
| client-rate 100GE                            |  |  |  |  |
| !                                            |  |  |  |  |
| controller Optics0/0/0/0                     |  |  |  |  |
| cd-min -1001                                 |  |  |  |  |
| cd-max 1000                                  |  |  |  |  |
| transmit-power 29                            |  |  |  |  |
| dwdm-carrier 100MHz-grid frequency 191.41075 |  |  |  |  |
| bits-per-symbol 1.9375                       |  |  |  |  |
| enh-colorless-mode 3                         |  |  |  |  |
| enh-sop-tol-mode 3                           |  |  |  |  |
| nleq-comp-mode 2                             |  |  |  |  |
| cross-pol-gain-mode 4                        |  |  |  |  |
| cross-pol-weight-mode 4                      |  |  |  |  |
| cpr-win-mode 4                               |  |  |  |  |
| cpr-ext-win-mode 8                           |  |  |  |  |

| Sample sheet for the Near-end Location      |  |  |  |
|---------------------------------------------|--|--|--|
| rx-voa fixed-ratio 1700                     |  |  |  |
| rx-voa-target-power -7                      |  |  |  |
| filter-roll-off-factor 0.074                |  |  |  |
| !                                           |  |  |  |
| Sample sheet for the Far-end Location       |  |  |  |
| dev1                                        |  |  |  |
| hw-module location 0/1                      |  |  |  |
| mxponder                                    |  |  |  |
| trunk-rate 200G                             |  |  |  |
| client-rate 100GE                           |  |  |  |
| !                                           |  |  |  |
| controller Optics0/0/0/1                    |  |  |  |
| cd-min -1001                                |  |  |  |
| cd-max 1000                                 |  |  |  |
| transmit-power 29                           |  |  |  |
| dwdm-carrier 100MHz-grid frequency 191.4856 |  |  |  |
| bits-per-symbol 1.9375                      |  |  |  |
| enh-colorless-mode 3                        |  |  |  |
| enh-sop-tol-mode 3                          |  |  |  |
| nleq-comp-mode 2                            |  |  |  |
| cross-pol-gain-mode 4                       |  |  |  |
| cross-pol-weight-mode 4                     |  |  |  |
| cpr-win-mode 4                              |  |  |  |
| cpr-ext-win-mode 8                          |  |  |  |
| rx-voa fixed-ratio 1700                     |  |  |  |
| rx-voa-target-power -7                      |  |  |  |
| filter-roll-off-factor 0.074                |  |  |  |

### Sample sheet for the Far-end Location

**Project Properties** 

!

The project properties sheet (third Excel sheet) should contain the project name and parameters with values. These parameters are mandatory. Ensure that the sheet name is **Project Properties**.

Note

For Mapping granularity, the maximum value is 2.

#### Table 6: Sample Project Properties Sheet

| Project Name                               | Test     |
|--------------------------------------------|----------|
| mappingGranularity                         | 2        |
| SNRmarginTarget (dB)                       | 1        |
| SNRmarginTargetTol (dB)                    | 0.05     |
| StartFrequency (THz)                       | 191.3250 |
| StopFrequency (THz)                        | 196.1250 |
| ChannelPowerRule                           | Derived  |
| Max Channel Power (dBm)                    | 3        |
| Max Channel BW (GHz)                       | 72       |
| OLS Add-Drop Constraints                   | Limited  |
| OLS Add-Drop Module Max Output Power (dBm) | 15       |
| Number of Ports per OLS Add-Drop Module    | 8        |
| Number Of OLS Add-Drop Module              | 12       |
| GridGranularity (GHz)                      | 6.25     |
| FilteringGuardband (GHz)                   | 6.25     |
| IsOpenConfigSupported                      | FALSE    |

### **Blocking Spectrum**

The Blocking Spectrum, the first header row denotes the start and end positions. The following rows can have spectrum values for the start and end positions. Ensure that the sheet name is **BlockingSpectrum**.

| START POSITION [THZ] | END POSITION [THZ] |
|----------------------|--------------------|
| 191.3375             | 191.34375          |
| 191.34375            | 191.35             |
| 191.35               | 191.35625          |
| 191.3625             | 191.36875          |

Table 7: Sample Blocking Spectrum Sheet

### Import Project Baseline Configuration Using Template

#### **Table 8: Feature History**

| Feature Name                                            | Release Information   | Feature Description                                                                                                    |
|---------------------------------------------------------|-----------------------|----------------------------------------------------------------------------------------------------|
| Import Project Baseline<br>Configuration Using Template | Cisco AST Release 2.1 | You can import a project baseline<br>configuration in Excel format (for<br>example, <i>project.xlsx</i> ) using a<br>template.<br>The Excel sheet contains near-end<br>and far-end router details such as<br>hardware and controller<br>configuration, project properties,<br>and blocking spectrum start and end<br>positions. |

You can import a project baseline configuration using a template in the Excel format (for example, project.xlsx).

The Excel sheet contains near-end and far-end router details such as hardware and controller configuration, project properties, and blocking spectrum start and end positions.

The project base configuration parameters that are supported are:

- · Channel Power Rule
- Max Channel Power
- Max Channel bandwidth
- Max Data Rate
- SNR Margin Target
- SNR Margin Target Tol
- Start Frequency
- Stop Frequency
- Blocking Spectrum and Start Frequency

Use this task to import the project baseline configuration using an Excel template.

### Before you begin

Log into the Cisco AST Web Interface, on page 5.

### Procedure

| Step 1            | Click <b>Projects</b> on the left panel.                                                                                                    |
|-------------------|----------------------------------------------------------------------------------------------------|
|                   | The Projects page displays.                                                                                                    |
| Step 2            | Click Import Project Configuration.                                                                                                    |
|                   | The <b>Import xlsx file</b> dialog box appears.                                                                                                    |
| Step 3<br>Step 4  | Click <b>Browse</b> and select the Excel file containing the details of the baseline configuration.<br>(Optional) On the <b>Projects</b> page, check the <b>Deploy Imported Baseline Configuration</b> check box. |
|                   | This enables you to deploy the baseline configuration automatically on the system.                                                                                                    |
| Step 5            | Click Upload.                                                                                                    |
|                   | The project is created in the Draft stage.                                                                                                    |
| Step 6            | In the <b>Projects</b> page, click the Project link.                                                                                                    |
|                   | The project properties page displays. The values of the project properties are not editable except SNR Margin Target and SNR Margin Target Tol. Click <b>Next</b> .                                               |
| Step 7            | In the <b>Spectrum</b> page, Click <b>Continue</b> .                                                                                                    |
|                   | The values of the spectrum parameters are not editable and you cannot add a new spectrum.                                                                                                    |
| Step 8            | In the Subsea page, Click Continue.                                                                                                    |
|                   | The subsea parameters are editable.                                                                                                    |
| Step 9<br>Step 10 | In the <b>Configuration</b> page, Click <b>Continue &amp; Apply</b> .<br>In the <b>Tune</b> page, the tuning starts.<br>The configuration that is provided in the template is applied.                            |
| Step 11           | The project moves to the <b>Tuned</b> stage.                                                                                                    |
|                   |                                                                                                    |

### **Export Project Baseline Configuration as a Template**

### Table 9: Feature History

| Feature Name                                            | Release Information   | Feature Description                                                                                                   |
|---------------------------------------------------------|-----------------------|----------------------------------------------------------------------------------------------------|
| Export Project Baseline<br>Configuration Using Template | Cisco AST Release 2.1 | You can export the baseline<br>configuration of a successfully<br>tuned project in the Excel format<br>as a template. |

You can export the baseline configuration of a tuned project that is completed successfully, in the Excel format as a template, at the end of the shrinking operation. The shrinking operation is performed after you click **Accept** and the tuning is completed. This shrinking operation enables the channels to be put closer to each other in such a way to save space for other channels, and enhance the data capacity of the system. This Excel file can be imported into another project.

Use this task to export the project baseline configuration as an Excel template.

#### Before you begin

Log into the Cisco AST Web Interface, on page 5.

### Procedure

**Step 1** Click **Projects** on the left panel.

The Projects page displays.

**Step 2** Click the name of the successfully tuned project from which you want to export the baseline configuration.

### Step 3 Click Export Baseline Configuration.

Save the baseline configuration as a template.

**Note** The exported file preserves name of the imported project. When you reimport the file, ensure that you rename the existing project or the name of the project in the exported file, because Cisco AST does not accept two projects with the same name.

### **Base Configuration Properties**

### **Table 10: Feature History**

| Feature Name                        | Release Information   | Feature Description                                                                                                    |
|-------------------------------------|-----------------------|----------------------------------------------------------------------------------------------------|
| Support for 100G and 150G data rate | Cisco AST Release 2.1 | Cisco AST supports 100 and 150<br>Gbps for maximum line rate for<br>optimization (max data rate). The<br>minimum value that is supported<br>for the max data rate parameter is<br>reduced to 100 Gbps. |

The following table describes the various properties that you have to provide for the baseline configuration.

| Parameter             | Description                                                                                                    | Minimum            | Maximum            | Default | Unit |
|-----------------------|----------------------------------------------------------------------------------------------------|--------------------|--------------------|---------|------|
| Channel Power<br>Rule | Selects the option for defining the power<br>spectral density (PSD) at the OLS Add-Drop<br>Module input.                                    | Manual,<br>Derived | Manual,<br>Derived | Derived | N/A  |
|                       | The available options are:                                                                                                    |                    |                    |         |      |
|                       | • Manual: In Manual mode, the input PSD is directly set as the RequiredPSD.                                                                 |                    |                    |         |      |
|                       | • Derived: In Derived mode, the input PSD is derived from the Max Channel Power and the Max Channel BW.                                     |                    |                    |         |      |
|                       | In both modes, Cisco ASTpreserves the<br>minimum average value of PSD that must be<br>warranted over the link during the tuning<br>process. |                    |                    |         |      |
| Max Channel<br>Power  | Maximum Channel Power of the Transponder output in dBm.                                                                                     | -20                | 23                 | +3dBm   | dBm  |
| Max Channel BW        | Maximum Channel BW of the Transponder in GHz.                                                                                               | 1                  | 5000               | 72      | GHz  |

#### Table 11: Base Configuration Properties

| Parameter     | Description                                                                                                    | Minimum              | Maximum | Default | Unit |
|---------------|----------------------------------------------------------------------------------------------------|----------------------|---------|---------|------|
| Max Data Rate | Maximum line rate where Cisco AST searches<br>for optimization. If this value is equal to the<br>Min Data Rate, the search is performed only on<br>the selected line rate. The valid values are 100,<br>150, 200, 250, 300, 350, and 400.   | 100<br>1<br>200<br>2 | 400     | 300     | Gb/s |
|               | Maximum line rate depends on the choice of<br>the minimum line rate and the mapping<br>granularity.                                                                                                    |                      |         |         |      |
|               | System Default Mode                                                                                                    |                      |         |         |      |
|               | In case of the system default mode (blind mode)<br>that uses the most reliable baseline<br>configuration for tuning of the channels<br>(without importing the configuration), the<br>following options are allowed:                         |                      |         |         |      |
|               | • Option 1—With the mapping granularity<br>of 1 or 2 (serial mode) (see Mapping<br>Granularity), if the minimum line rate is<br>100G, then the maximum line rate must<br>be of the same value.                                              |                      |         |         |      |
|               | • Option 2—With the mapping granularity<br>of 1 or 2, if the minimum line rate is 150G,<br>then the maximum line rate can be<br>anything up to 400G.                                                                                        |                      |         |         |      |
|               | • Option 3—The whole range of line rates<br>(from 100G to 400G) can be used only if<br>the mapping granularity is set equal to 3<br>(parallel mode). In this case, a<br>transmission power issue and crosstalk<br>may occur.                |                      |         |         |      |
|               | Imported Baseline Configuration                                                                                                    |                      |         |         |      |
|               | For imported baseline configuration, the tuning is performed based on the following features:                                                                                                    |                      |         |         |      |
|               | • The line rates reported in the imported file cannot be changed when Cisco AST is running.                                                                                                    |                      |         |         |      |
|               | • The tuning and shrinking of the channels<br>are performed only by using the line rates<br>reported in the imported file. Any further<br>change at different data rates would require<br>a new import file with the updated line<br>rates. |                      |         |         |      |

I

| Parameter                                 | Description                                                                                                    | Minimum  | Maximum  | Default  | Unit    |
|-------------------------------------------|----------------------------------------------------------------------------------------------------|----------|----------|----------|---------|
| Min Data Rate                             | Minimum line rate where Cisco AST searches<br>for optimization. If this value is equal to the<br>max Data Rate, the search is performed only<br>on the selected line rate. The valid values are<br>100, 150, 200, 250, 300, 350, and 400. | 200      | 400      | 200      | Gb/s    |
| SNR Margin<br>Target                      | Minimum SNR margin that must be warranted.                                                                                                    | 0        | 20       | 1        | dB      |
| SNR Margin<br>Target Tol                  | SNR margin tolerance that limits the SNR<br>margin target between a maximum and<br>minimum SNR margin target range. The actual<br>SNR margin tolerance comprises two values:                                                              | 0        | 10.00    | 0.05     | dB      |
|                                           | Unequalization + Measure Error.                                                                                                    |          |          |          |         |
|                                           | This parameter considers the maximum<br>difference in the value of input channels PSD<br>between any two adjacent channels that can<br>impact the SNR margin target search.                                                               |          |          |          |         |
| Required PSD                              | Minimum value of PSD that must be warranted<br>at the OLS Add-Drop Module input in<br>dBm/GHz.                                                                                                    | -40      | -15      | -16      | dBm/GHz |
| Start Frequency                           | Minimum frequency of the bandwidth allocated to the project. This field is mandatory.                                                                                                    | 191.3250 | 196.1250 | 191.3250 | THz     |
| Stop Frequency                            | Maximum frequency of the bandwidth allocated to the project. This field is mandatory.                                                                                                    | 191.3250 | 196.1250 | 196.1250 | THz     |
| Blocking<br>Spectrum N Start<br>Frequency | Minimum frequency of the forbidden bandwidth "N" to be used in the project.                                                                                                    | 191.3250 | 196.1250 | 191.3250 | THz     |
| Blocking<br>Spectrum N Stop<br>Frequency  | Maximum frequency of the forbidden<br>bandwidth "N" to be used in the project.                                                                                                    | 191.3250 | 196.1250 | 191.3250 | THz     |

| Parameter | Descriptio                                                                                      | on                                                                                                    | Minimum | Maximum | Default | Unit |
|-----------|-------------------------------------------------------------------------------------------------|----------------------------------------------------------------------------------------------------|---------|---------|---------|------|
| Width     | Width of t<br>from the E<br>of the fort<br>the projec<br>tool after s<br>Frequency<br>Frequency | the Blocking Spectrum N starting<br>Blocking Spectrum N Start Frequency<br>bidden bandwidth "N" to be used in<br>t. It is automatically derived by the<br>setting Blocking Spectrum N Start<br>y and Blocking Spectrum N Stop<br>y.                                                                                                    | N/A     | N/A     | N/A     | THz  |
|           | Note                                                                                            | The blocking spectrum is created<br>when the slices of spectrum are<br>added progressively based on the<br>grid granularity. This operation<br>requires that the order of creating<br>each blocking spectrum must reflect<br>the order that is present in the<br>frequency domain. For example, if<br>two different blocking spectra are<br>created in two different spectral<br>zones, then the blocking spectrum<br>of the lowest frequency must be<br>created first, and the second blocking<br>spectrum of higher frequency must<br>be created later. |         |         |         |      |

I

| Parameter              | Descript                                                                                           | ion                                                                                                    | Minimum | Maximum | Default | Unit |
|------------------------|----------------------------------------------------------------------------------------------------|----------------------------------------------------------------------------------------------------|---------|---------|---------|------|
| Mapping<br>Granularity | Desired 1<br>The num<br>as probe<br>you selec<br>3, one ou<br>perform t<br>the interp<br>region fo | resolution of the tuning spectral map.<br>ber shows how many carriers are used<br>for the tuning. (For example, when<br>et the value of mapping granularity as<br>at of three carriers is used as a probe to<br>the tuning.) This parameter also affects<br>polation granularity providing a flat<br>or every probe used for the tuning. | 1       | 3       | 3       | N/A  |
|                        | Note                                                                                               | You can set the value of the<br>granularity, based on which the<br>baseline configuration is applied<br>with respect to revert action.                                                                                                    |         |         |         |      |
|                        |                                                                                                    | You can set the following values for the Granularity:                                                                                                    |         |         |         |      |
|                        |                                                                                                    | • Granularity is 1—The baseline<br>configurations applied before<br>the tuning and after the revert<br>action, have homogenous<br>carrier frequency<br>configurations. The tuning goes<br>in serial mode.                                                                                                    |         |         |         |      |
|                        |                                                                                                    | • Granularity is 2—The baseline<br>configurations applied before<br>the tuning and after the revert<br>action, have homogenous<br>carrier frequency<br>configurations. The tuning goes<br>in serial mode.                                                                                                    |         |         |         |      |
|                        |                                                                                                    | • Granularity is 3—The baseline<br>configurations applied before<br>the tuning and after the revert<br>action, are different. The tuning<br>goes in parallel mode.                                                                                                    |         |         |         |      |
|                        | Note                                                                                               | If the baseline is imported, only<br>granularities 1 and 2 are allowed.<br>The whole set of granularity values<br>(1, 2, and 3) is allowed in blind<br>mode only.                                                                                                    |         |         |         |      |

| Parameter                                  | Description                                                                                                    | Minimum               | Maximum               | Default           | Unit |
|--------------------------------------------|----------------------------------------------------------------------------------------------------|-----------------------|-----------------------|-------------------|------|
| OLS Add-Drop<br>Constraints                | Selects the type of SLTE implemented and affects the baseline generation. The available options are:                                                                                                    | Limited,<br>Unlimited | Limited,<br>Unlimited | Unlimited         |      |
|                                            | <ul> <li>Limited—The Number Of Ports for each<br/>OLS Add-Drop Module is limited by the<br/>Required PSD.</li> <li>Unlimited—No limitations are considered.</li> </ul>                                                |                       |                       |                   |      |
| OLS Add-Drop<br>Module Max<br>Output Power | Maximum Output Power of the OLS Add-Drop<br>Module in dBm. This parameter is used in<br>Limited mode to calculate the Maximum<br>Number Of Ports for each OLS Add-Drop<br>Module provisionable with the required PSD. | -20.00                | 23.00                 | 12 for<br>Limited | dBm  |

Maximize Spectral Efficiency on Optical Links Using Cisco Automated Subsea Tuning, Release 2.1

| Parameter                                     | Description                                                                                                    | Minimum | Maximum | Default           | Unit |
|-----------------------------------------------|----------------------------------------------------------------------------------------------------|---------|---------|-------------------|------|
| Number Of Ports<br>per OLS<br>Add-Drop Module | Number of ports currently connected to the OLS<br>Add-Drop Module device. This parameter is<br>used ONLY in the Limited Mode to check if<br>the Number Of Ports per OLS Add-Drop<br>Module are enough to support the Required<br>minimum required PSD at its input. | 1       | 150     | 12 for<br>Limited | N/A  |
|                                               | If the result is higher than the Required<br>minimum PSD, the application proceeds with<br>the configuration; otherwise, it warns you that<br>the Number Of Ports per OLS Add-Drop<br>Module exceeds the maximum number<br>compared to the worst case.              |         |         |                   |      |
|                                               | The application also provides:                                                                                                    |         |         |                   |      |
|                                               | • The maximum number of channels<br>allowed with the current PSD: This is<br>calculated according to the following<br>formula:                                                                                                    |         |         |                   |      |
|                                               | Number Of Ports per OLS Add-Drop<br>Module $\leq [10^{OLS} \text{ Add-Drop Module}$<br>Max Output<br>Power(dBm)/10)]/{72(GB)*[10^{Input} PSD(dBm/GHz)/10)]}.                                                                                                    |         |         |                   |      |
|                                               | • The minimum required input PSD to be<br>set in the Manual Mode to allow usage of<br>the current number of channels: The<br>minimum required input PSD (in<br>dBm/GHz) is derived according to the<br>following formula:                                           |         |         |                   |      |
|                                               | Input PSD(dBm/GHz) $\leq 10*\log 10$ {<br>[10^(OLS Add-Drop Module Max Output Power(dBm)/10)]/[Number Of Ports per OLS Add-Drop Module*72(GB)]}.                                                                                                    |         |         |                   |      |
|                                               | You can preserve the current Number Of Ports<br>per OLS Add-Drop Module by setting the<br>Required PSD parameter in the Manual Mode<br>according to the value of PSD.                                                                                               |         |         |                   |      |
| Number Of OLS<br>Add-Drop Module              | Number of Mux/Demux devices used to<br>aggregate the carriers. A Filtering Guardband<br>(GBf) is required between each of them in order<br>to avoid any filtering impairment.                                                                                       | 1       | 20      | 8 for<br>Limited  | N/A  |

| Parameter               | Description                                                                                                    | Minimum | Maximum | Default                                                    | Unit |
|-------------------------|----------------------------------------------------------------------------------------------------|---------|---------|------------------------------------------------------------|------|
| Grid Granularity        | Value of the slice width of the Wavelength<br>Selective Switch (WSS) units. The total width<br>of any group of channels (Media Channel<br>(MCH) or equivalent) is multiple of this<br>parameter.                                                                               | 1       | 100     | 6.25 for<br>Limited<br>and<br>12.5<br>GHz for<br>Unlimited | GHz  |
| Filtering Guard<br>band | Value of the wasted BW due to filtering<br>impairment at the edge of the MCH. Each MCH<br>has one filtering guard band at each edge. (Two<br>in total.) GBs is considered for each side.                                                                                       | 0       | 100     | 6.25 for<br>Limited                                        | GHz  |
|                         | The Modulation GB (GBm) describes the value<br>of GB that must be observed among the<br>channels, within the same MCH. In general,<br>GBf is $\geq 0$ GHz. When carriers are combined<br>into an MCH, the different GBs are combined<br>to obtain the MCH required bandwidths. |         |         |                                                            |      |

<sup>1</sup> Starting with Cisco AST 2.1, the minimum data rate is 100.
 <sup>2</sup> For releases earlier than Cisco AST 2.1, the minimum data rate is 200.

### **Subsea Configuration Parameters**

#### Table 12: Feature History

| Feature Name                                                                                | Release Information   | Feature Description                                                                                               |
|---------------------------------------------------------------------------------------------|-----------------------|----------------------------------------------------------------------------------------------------|
| Change in default value support for<br>Carrier Phase Recovery Window<br>Mode (cpr-win-mode) | Cisco AST Release 2.1 | The default value that is supported<br>for the Carrier Phase Recovery<br>Window Mode is increased from 1<br>to 4. |

The following table explains the subsea configuration parameters.

| Parameter        | Description                                                                                                    | Min     | Max     | Default | Unit  |
|------------------|----------------------------------------------------------------------------------------------------|---------|---------|---------|-------|
| cd-max           | Maximum chromatic dispersion.                                                                                                    | -350000 | +350000 | +1000   | ps/nm |
| cd-min           | Maximum chromatic dispersion.                                                                                                    | -350000 | +350000 | -1000   | ps/nm |
| cpr-ext-win-mode | Carrier phase recovery extended window mode.<br>The range is 1–9. Choose the value depending on<br>the number of symbols. It can support up to 288<br>symbols for subsea and long-haul transmission<br>over large dispersion and large effective area<br>fiber. | 1       | 9       | 8       | N/A   |

| Parameter             | Description                                                                                                    | Min | Max | Default                          | Unit |
|-----------------------|----------------------------------------------------------------------------------------------------|-----|-----|----------------------------------|------|
| cpr-win-mode          | Carrier Phase Recovery Window Mode. The<br>range is 1–4. Choose the value depending on the<br>number of symbols. It can support up to 75<br>symbols for terrestrial regional, long-haul<br>propagation over G.655 fiber type (small core<br>diameter, low dispersion), or older submarine<br>cable optimized for direct detect modulation.                                                                                                    | 1   | 4   | 1 <sup>3</sup><br>4 <sup>4</sup> | N/A  |
| cross-pol-gain-mode   | Carrier Phase Recovery Cross Polarization Gain<br>Mode.<br>The optimal value for subsea and long-haul<br>transmission over large dispersion and large<br>effective area fiber is in the range of 3–6.<br>The optimal value for terrestrial regional,<br>long-haul propagation over G.655 fiber type<br>(small core diameter, low dispersion), or older<br>submarine cable optimized for direct detect<br>modulation, is 0.                                                                                               | 0   | 15  | 4                                | N/A  |
| cross-pol-weight-mode | Carrier Phase Recovery Cross Polarization<br>Weight Mode.<br>The optimal value for subsea and long-haul<br>transmission over large dispersion and large<br>effective area fiber is in the range of 3–6.<br>The optimal value for terrestrial regional or<br>long-haul propagation over G.655 fiber type<br>(small core diameter, low dispersion) or older<br>submarine cable optimized for direct detect<br>modulation, is in the range of 2–4.                                                                          | 1   | 7   | 4                                | N/A  |
| enh-colorless-mode    | Enhanced Colorless Mode.<br>In colorless Rx deployment, you must not set this<br>parameter to Mode 0. The colorless interference<br>penalty depends on many conditions; hence we<br>recommend choosing mode 1–3 for each<br>wavelength, by and determining the mode that<br>provides the lowest BER. Typically, the edge<br>channels (of a wavelength group) require only<br>Mode 1, whereas the channels in the middle of<br>each group need Mode 2 or 3.<br>In Colored Rx deployment, set this parameter to<br>Mode 0. | 1   | 3   | 3                                | N/A  |

| Parameter              | Description                                                                                                    | Min | Max | Default                                                                 | Unit |
|------------------------|----------------------------------------------------------------------------------------------------|-----|-----|-------------------------------------------------------------------------|------|
| enh-sop-tol-mode       | Enhanced Second Order Polarization (SOP)<br>Tolerance Mode.                                                                                                    | 1   | 3   | 3                                                                       | N/A  |
|                        | In subsea deployment, we recommend setting this<br>parameter to Mode 3 for enhanced sensitivity. In<br>subsea, the polarization state is minimal, and you<br>can use a reduced tracking rate to improve linear<br>sensitivity. This bit can only be enabled in<br>Low-Power state.                                                                                                    |     |     |                                                                         |      |
|                        | In terrestrial network with aerial fiber<br>deployment, if the cable is optical ground wire<br>(OPGW) and deployed in regions with potential<br>lightning activity, we recommend setting this<br>parameter to Mode 1. This setting slightly<br>degrades back-to-back sensitivity but enables<br>DSP to track much faster SOP events. In those<br>types of deployments, we recommend using the<br>highest baud rate possible and a payload rate that<br>is less than or equal to 400G.                                                                                                    |     |     |                                                                         |      |
| filter-roll-off-factor | Root Raised Cosine (RRC) Filter Roll-Off Factor.<br>In subsea, the goal is to maximize overall cable<br>capacity. Therefore, you must pack as many<br>wavelengths as you can on the fiber pair, with<br>minimal spectral gaps between the channels.<br>We recommend using transmitter RRC pulse<br>shape with roll-off factor of 0.07 to 0.085. This<br>change can be made while in high-power state.<br>Reducing the Tx roll-off factor usually generates<br>a small back-to -back sensitivity penalty.<br>However, in deployment, a reduced roll-off factor<br>reduces the effect of neighboring channel<br>interference. | 0   | 1   | 0.074 (in<br>steps of<br>0.001,<br>length of<br>string<br>must be<br>5) | N/A  |

I

I

Maximize Spectral Efficiency on Optical Links Using Cisco Automated Subsea Tuning, Release 2.1

| Parameter           | Description                                                                                                    | Min | Max | Default     | Unit |
|---------------------|----------------------------------------------------------------------------------------------------|-----|-----|-------------|------|
| nleq-comp-mode      | Configures the nonlinear compensation<br>functionality and optimizes best performance over<br>propagation.                                                                                                    | 1   | 4   | 2           | N/A  |
|                     | For +D system with high dispersion large effective area fiber, set the value to the following value:                                                                                                    |     |     |             |      |
|                     | • 1 for high baud rate (60Gbaud - 72Gbaud)                                                                                                    |     |     |             |      |
|                     | • 2 for lower baud rates (30Gbaud > 55Gbaud)                                                                                                    |     |     |             |      |
|                     | Similarly, for small effective area and low<br>dispersion fiber, set the value to the following<br>value, to provide better performance with longer<br>distance and higher accumulated dispersion:                                      |     |     |             |      |
|                     | • 3 for high baud rate (60Gbaud -> 72Gbaud).                                                                                                    |     |     |             |      |
|                     | • 4 for lower baud rates (30Gbaud -> 55Gbaud).                                                                                                    |     |     |             |      |
| rx-voa-mode         | Receive variable optical attenuation mode.                                                                                                    |     |     | fixed-ratio |      |
|                     | The available options are:                                                                                                    |     |     |             |      |
|                     | • fixed-ratio                                                                                                    |     |     |             |      |
|                     | • target-power                                                                                                    |     |     |             |      |
| rx-voa-fixed-ratio  | Receive Ratio of Optical Attenuation.                                                                                                    | 1   | 17  | 17          | dB   |
|                     | • In colorless deployment, choose 17dB as the ratio.                                                                                                    |     |     |             |      |
|                     | • In colored deployment, choose 15dB as the ratio.                                                                                                    |     |     |             |      |
| rx-voa-target-power | Receive Target Power.                                                                                                    | -19 | +3  | -7          | dBm  |
|                     | • In colorless deployment, choose 7dBm as the target power.                                                                                                    |     |     |             |      |
|                     | • In colored deployment, choose 5dBm as the target power.                                                                                                    |     |     |             |      |
| rx-voa-target-power | <ul> <li>In colored deployment, choose 15dB as the ratio.</li> <li>Receive Target Power.</li> <li>In colorless deployment, choose 7dBm as the target power.</li> <li>In colored deployment, choose 5dBm as the target power.</li> </ul> | -19 | +3  | -7          | d    |

<sup>3</sup> For releases earlier than Cisco AST 2.1, the default value is 1.
 <sup>4</sup> Starting with Cisco AST 2.1, the default value is 4.

# **Troubleshoot Cisco AST Issues Using Logs**

You can troubleshoot any issues that you may encounter while using the Cisco AST application by reviewing the data available in the following logs:

#### Table 13: Cisco AST Logs

| Logs                                                  | Description                                                                                                    |
|-------------------------------------------------------|----------------------------------------------------------------------------------------------------|
| Tech-Support Logs (for issues with licensing process) | The Smart Agent integrated with Cisco AST provides logs information regarding the licensing process.                                                                         |
|                                                       | • Click the License icon in the left panel.                                                                                                    |
|                                                       | The Smart Software Licensing page appears.                                                                                                    |
|                                                       | Click View under Tech-Support Logs.                                                                                                    |
|                                                       | You can view the log information related to the licensing process.                                                                                                    |
|                                                       | • Click <b>Save as File</b> to save the logs to a text format.                                                                                                    |
|                                                       | You can share the file with the Cisco support team to troubleshoot any issues in the licensing process.                                                                      |
| Tuner Intermediate Logs                               | You can troubleshoot the issues in a tuning project<br>based on the tuner intermediate logs, such as the<br>configuration data fetched and applied in the tuning<br>process. |
|                                                       | • Click <b>Projects</b> in the left panel.                                                                                                    |
|                                                       | • Under the <b>Logs</b> column, click the log icon corresponding to a project.                                                                                               |
|                                                       | • Click <b>Open</b> or <b>Download</b> to view or download the tuner intermediate logs.                                                                                      |

| Logs                 | Description                                                                                                    |
|----------------------|----------------------------------------------------------------------------------------------------|
| Audit Logs           | Audit logs display a historical record of events performed by users in the Cisco AST application.                                                             |
|                      | • Click Admin in the left panel.                                                                                                    |
|                      | Click Audit Logs.                                                                                                    |
|                      | A table listing the type of events, description of<br>the events, timestamps, and the user who<br>triggered the events appears.                               |
|                      | • To filter the events, choose the <b>Start Date</b> and the <b>End Date</b> , and select the type of events from the <b>Select Log Event</b> drop-down list. |
|                      | • Click <b>Export</b> to download the audit log details<br>in a compressed format (zip file) to your local<br>system.                                         |
| Troubleshooting Logs | The troubleshooting page is a centralized logging area<br>that includes entire logs related to the services and<br>components of a tuner project.             |
|                      | • Click <b>Troubleshooting</b> in the left panel.                                                                                                    |
|                      | • Click <b>Download</b> to download the logs in a CSV file format.                                                                                            |
|                      | • Click <b>View</b> to view service logs in the Kibana dashboard.                                                                                             |
|                      | Kibana is an open-source analytics and<br>visualization platform. For information about<br>Kibana, see<br>https://www.elastic.co/products/kibana.             |
|                      | You can filter the logs and download it from the Kibana page.                                                                                                 |